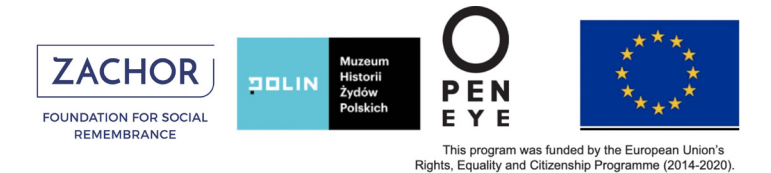

# USC Shoah Foundation

## IWitness Jak się zarejestrować?

### Jak się zarejestrować?

**Register Now** »

Użytkownicy platformy lWitness mogą korzystać z dostępnych na platformie treści bez rejestracji (strona z fragmentami relacji) lub zalogować się jako zarejestrowany użytkownik z dostępem do wszystkich treści i funkcji portalu (3500 pełnych relacji świadków, zajęć i programu do edycji filmów).

Who Can Join?

Żeby zarejestrować się, wciśnij czerwony przycisk ("Register Now") widoczny w prawym górnym rogu na stronie iwitness.usc.edu. Rejestracja zajmuje tylko kilka minut.

Interfejs platformy IWitness został stworzony w języku angielskim, ale wiele treści dostępnych jest po polsku. Ponadto, można skorzystać z automatycznego tłumacza Google. Naturalnie bywa on czasem zawodny, ale w razie konieczności można go użyć.

| California      |                       | My         | Dashboard    | Watch Activitie  | es Global Pro | grams Abou   | t Sign Out   | G Wybi           | erz język   🔻 |
|-----------------|-----------------------|------------|--------------|------------------|---------------|--------------|--------------|------------------|---------------|
| › Wybierz język | birmański             | estoński   | hebrajski    | joruba           | litewski      | mongolski    | rosyjski     | suahili          | turkmeński    |
| polski          | bośniacki             | filipiński | hindi        | kannada          | luksemburski  | nepalski     | ruanda-rundi | sundajski        | ujgurski      |
| afrikaans       | bułgarski             | fiński     | hiszpański   | kataloński       | łaciński      | niderlandzki | rumuński     | syngaleski       | ukraiński     |
| albański        | cebuański             | francuski  | hmong        | kazachski        | łotewski      | niemiecki    | samoański    | szkocki gaelicki | urdu          |
| amharski        | chiński (tradycyjny)  | fryzyjski  | igbo         | khmerski         | macedoński    | norweski     | serbski      | szwedzki         | uzbecki       |
| angielski       | chiński (uproszczony) | galicyjski | indonezyjski | kirgiski         | malajalam     | Orija        | shona        | tadżycki         | walijski      |
| arabski         | chorwacki             | grecki     | irlandzki    | koreański        | malajski      | ormiański    | sindhi       | tajski           | węgierski     |
| azerski         | czeski                | gruziński  | islandzki    | korsykański      | malgaski      | paszto       | słowacki     | tamilski         | wietnamski    |
| baskijski       | cziczewa              | gudżarati  | japoński     | kreolski (Haiti) | maltański     | pendżabski   | słoweński    | tatarski         | włoski        |
| bengalski       | duński                | hausa      | jawajski     | kurdyjski        | maori         | perski       | somalijski   | telugu           | xhosa         |
| białoruski      | esperanto             | hawajski   | jidysz       | laotański        | marathi       | portugalski  | sotho        | turecki          | zulu          |

Na początku należy wybrać, kto dokonuje rejestracji: Edukator/Edukatorka ("Educators") czy Uczeń/Uczennica ("Students"). Zależnie od udzielonej odpowiedzi, w dalszych krokach rejestracji zostaniesz poproszony/poproszona o podanie różnych informacji.

| Who Can Join?  |                |
|----------------|----------------|
| Educators      | Students       |
| Register Now 🕨 | Register Now 🕨 |
|                |                |

USC Shoah Foundation

Rejestracja Edukatorki/Edukatora

1. Jeśli jesteś nauczycielem/nauczycielką kliknij przycisk "Educators"

| Educators |  |
|-----------|--|

2. Wypełnij kwestionariusz, a następnie kliknij przycisk "Submit" (wyślij). Koniecznie zapamiętaj adres e-mail, który użyłaś/użyłeś podczas rejestracji.

Wypełnij kwestionariusz najdokładniej jak się da. (Odpowiedzi można udzielać również po angielsku).

#### Wymagane informacje:

| Educator Registration<br>Withess registrations is open to formal and informal educators around the work<br>tobreschoolers, ilbrarians, administrators, after-school program educators<br>homeschoolers, museum professionals, etc.). If you are a STUDENT, Click Here.<br>All registrations are subject to verification.<br>First Name *<br>Last Name *<br>Last Name *<br>Nazwainstytucji/szkoły                                                                                                    |                                                                                                    | Reiestracia na lWitness iest otwarta dla       |
|----------------------------------------------------------------------------------------------------|----------------------------------------------------------------------------------------------------|------------------------------------------------|
| Educator Registration<br>Witness registration is open to formal and informal educators around the work<br>classroom teachers, librarians, after-school program educators<br>homeschoolers, museum professionals, etc.). If you are a STUDENT, Click Here.<br>All registrations are subject to verification.<br>First Name *<br>Last Name *<br>Last Name *<br>Nazwa instytucji/szkoły                                                                                                    |                                                                                                    | edukatorek i edukatorów edukacji formalnej     |
| Witness registration is open to formal and informal educators around the world<br>(dasroom teachers, librarians, administrators, after-school program educators,<br>Miregistrations are subject to verification.<br>First Name *<br>Last Name *<br>We recommend using your school email address. This will ensure your account verification<br>will be completed quickly.<br>Confirm Password *<br>Country *<br>Poland<br>City *<br>Kraj<br>City *<br>Miejscowość<br>State (US only *)<br>Choose<br>State (US only *)<br>Choose<br>Miejscowość<br>State (US only *)<br>Choose<br>Miejscowość                                                                                                    | Educator Registration                                                                                                  | i pozaformalnejz całego świata.                |
| (dasroom teachers, librarians, administrators, after-school program educators, bomeschoolers, museum professionals, etc.). If you are a STUDENT, Click Here. All registrations are subject to verification. First Name * Imię Last Name * Nazwisko Email * We recommend using your school email address. This will ensure your account verification Will be completed quickly. Confirm Password * Potwierdź hasło Country * Potwierdź hasło Country * Miejscowość State (Us only *) Choose Stan (tylko dla USA) Institution Name * Nazwa instytucji/szkoły                                                                                                    | Witness registration is open to formal and informal educators around the world                                         | Jeśli jesteś UCZNIEM/UCZENNICĄ, kliknij Tutaj. |
| Indirestructions, indeeding processionals, etc.). If you are a student, take Merce<br>Irist Name *<br>Irist Name *<br>Last Name *<br>Last Name *<br>Nazwisko<br>Email *<br>We recommend using your school email address. This will ensure your account verification<br>will be completed quickly.<br>Address e-mail<br>Password *<br>Potwierdź hasło<br>Confirm Password *<br>Poland<br>City *<br>Nazwa instytucji/szkoły                                                                                                    | (classroom teachers, librarians, administrators, after-school program educators,                                       | Wszystkie dane mogą zostać poddane weryfikacji |
| First Name *<br>Imię<br>Last Name *<br>Nazwisko<br>Email *<br>We recommend using your school email address. This will ensure your account verification<br>will be completed quickly.<br>Address e-mail<br>Password *<br>Hasło<br>Confirm Password *<br>Potwierdź hasło<br>Country *<br>Poland<br>City *<br>Miejscowość<br>State (US only *)<br>Choose<br>State (US only *)<br>Choose<br>State (US only *)<br>Choose<br>Miejscowość                                                                                                    | All registrations are subject to verification.                                                                         |                                                |
| Imię<br>Last Name *<br>Imię<br>Last Name *<br>Verecommend using your school email address. This will ensure your account verification<br>will be completed guickly.<br>Addres e-mail<br>Password *<br>Hasło<br>Confirm Password *<br>Potwierdź hasło<br>Country *<br>Poland<br>City *<br>Miejscowość<br>State (US only *)<br>Choose<br>Stan (tylko dla USA)<br>Institution Name *<br>Nazwa instytucji/szkoły                                                                                                    | First Name *                                                                                                    |                                                |
| Last Name *<br>Nazwisko<br>Email *<br>We recommend using your school email address. This will ensure your account verification<br>will be completed quickly.<br>Address e-mail<br>Password *<br>Hasło<br>Confirm Password *<br>Potwierdź hasło<br>Country *<br>Poland<br>City *<br>Miejscowość<br>State (US only *)<br>Choose<br>Stan (tylko dla USA)<br>Institution Name *<br>Nazwa instytucji/szkoły                                                                                                    | Im                                                                                                    | ie                                             |
| Last Name *<br>Nazwisko<br>Email *<br>We recommend using your school email address. This will ensure your account verification<br>will be completed quickly.<br>Address e-mail<br>Password *<br>Hasło<br>Confirm Password *<br>Potwierdź hasło<br>Country *<br>Poland *<br>Kraj<br>City *<br>Miejscowość<br>State (US only *)<br>Choose Stan (tylko dla USA)<br>Institution Name *<br>Nazwa instytucji/szkoły                                                                                                    |                                                                                                    |                                                |
| Nazwisko Email * We recommend using your school email address. This will ensure your account verification will be completed quickly. Address e-mail Password * Hasło Confirm Password * Potwierdź hasło Country * Poland Kraj City * Miejscowość State (US only *) Stan (tylko dla USA) Institution Name * Nazwa instytucji/szkoły                                                                                                    | Last Name *                                                                                                    |                                                |
| Email * We recommend using your school email address. This will ensure your account verification will be completed quickly. Address e-mail Password * Address e-mail Password * Hasło Confirm Password * Potwierdź hasło Country * Poland Kraj City * Miejscowość State (US only *) Choose State (US only *) Choose State (US only *) Choose State (US only *) Choose Nazwa instytucji/szkoły                                                                                                    | К Мати                                                                                                    | visko                                          |
| Email *<br>We recommend using your school email address. This will ensure your account verification<br>will be completed quickly.<br>Addres e-mail<br>Password *<br>Hasło<br>Confirm Password *<br>Potwierdź hasło<br>Country *<br>Poland *<br>Kraj<br>City *<br>Miejscowość<br>State (US only *)<br>Choose Stan (tylko dla USA)<br>Institution Name *<br>Nazwa instytucji/szkoły                                                                                                    |                                                                                                    |                                                |
| We recommend using your school email address. This will ensure your account verification<br>will be completed quickly.<br>Password *<br>Confirm Password *<br>Potwierdź hasło<br>Country *<br>Poland $\leftrightarrow$ Kraj<br>City *<br>Miejscowość<br>State (US only *)<br>Choose $\bigstar$ Stan (tylko dla USA)<br>Institution Name *<br>Nazwa instytucji/szkoły                                                                                                    | Email *                                                                                                    |                                                |
| Adres e-mail Password *  Password *  Hasło Confirm Password *  Potwierdź hasło Country *  Poland  Kraj City *  Miejscowość State (US only *) Choose  State (US only *) Choose  Miejscowość                                                                                                    | We recommend using your school email address. This will ensure your account verification<br>will be completed quickly. |                                                |
| Password *<br>Hasło<br>Confirm Password *<br>Poland *<br>City *<br>City *<br>State (US only *)<br>Choose \$<br>State (US only *)<br>Choose \$<br>Stan (tylko dla USA)<br>Institution Name *<br>Nazwa instytucji/szkoły                                                                                                    | Adres                                                                                                    | e-mail                                         |
| Password *<br>Hasło<br>Confirm Password *<br>Poland *<br>City *<br>City *<br>State (US only *)<br>Choose State (US only *)<br>Choose State (US only *)<br>State (US only *)<br>Choose State (US only *)<br>Choose State (US only *)<br>Choose State (US only *)<br>State (US only *)<br>Choose State (US only *)<br>State (US only *)<br>State (US only *)<br>Choose State (US only *)<br>State (US only *)<br>S     |                                                                                                    |                                                |
| Confirm Password *<br>Potwierdź hasło<br>Country *<br>Poland *<br>Kraj<br>City *<br>Miejscowość<br>State (US only *)<br>Choose \$<br>Stan (tylko dla USA)<br>Institution Name *<br>Nazwa instytucji/szkoły                                                                                                    | Password *                                                                                                    |                                                |
| Confirm Password *<br>Potwierdź hasło<br>Country *<br>Poland *<br>Kraj<br>City *<br>Miejscowość<br>State (US only *)<br>Choose Stan (tylko dla USA)<br>Institution Name *<br>Nazwa instytucji/szkoły                                                                                                    | Ha                                                                                                    | isło                                           |
| Country *<br>Poland + Kraj<br>City *<br>State (US only *)<br>Choose State (US only *)<br>Choose State (US only *)<br>State (US only *)<br>Choose State (US only *)<br>State (US only *)<br>State (US only | Confirm Password *                                                                                                    |                                                |
| Country *<br>Poland ← Kraj<br>City *<br>City *<br>Choose Stan (tylko dla USA)<br>Institution Name *<br>Nazwa instytucji/szkoły                                                                                                    |                                                                                                    | ionsté la colo                                 |
| Country * Poland Kraj City * Miejscowość State (US only *) Choose Stan (tylko dla USA) Institution Name * Nazwa instytucji/szkoły                                                                                                    | Potw                                                                                                    | lierdz nasło                                   |
| Poland : Kraj<br>City * Miejscowość<br>State (US only *)<br>Choose Stan (tylko dla USA)<br>Institution Name * Nazwa instytucji/szkoły                                                                                                    | Country *                                                                                                    |                                                |
| City *<br>Miejscowość<br>State (US only *)<br>Choose<br>Stan (tylko dla USA)<br>Institution Name *<br>Nazwa instytucji/szkoły                                                                                                    | Poland + Kraj                                                                                                    |                                                |
| Kiejscowość       State (US only *)       Choose       Stan (tylko dla USA)       Institution Name *       Nazwa instytucji/szkoły                                                                                                    | City *                                                                                                    |                                                |
| State (US only *) Choose Stan (tylko dla USA) Institution Name * Nazwa instytucji/szkoły                                                                                                    | Miois                                                                                                    | scowość                                        |
| State (US only *) Choose Stan (tylko dla USA) Institution Name * Nazwa instytucji/szkoły                                                                                                    | Wieje                                                                                                    | scowosc                                        |
| Choose Stan (tylko dla USA)<br>Institution Name *<br>Nazwa instytucji/szkoły                                                                                                    | State (US only *)                                                                                                    | -                                              |
| Institution Name * Nazwa instytucji/szkoły                                                                                                    | Choose Stan (tylko dla USA                                                                                             |                                                |
| Nazwa instytucji/szkoły                                                                                                    | Institution Name *                                                                                                    |                                                |
| Nazwa instytuoji szkoły                                                                                                    | Nazi                                                                                                    | va instytucii/szkoły                           |
|                                                                                                    | INAZI                                                                                                    | a motytaoji/ozitory                            |

# USC Shoah Foundation

| Choose                                                                                                    |            | Wybierz                                                                                                    |           |
|----------------------------------------------------------------------------------------------------|------------|----------------------------------------------------------------------------------------------------|-----------|
| Charter                                                                                                    |            | Społeczna (Charter)                                                                                                    |           |
| Independent                                                                                                    |            | Niezależna (Independent)                                                                                                    |           |
| Jewish                                                                                                    |            | Żydowska (Jewish)                                                                                                    |           |
| Non-Profit                                                                                                    |            | Nieprzynosząca dochodów (Non-profi                                                                                                    | t)        |
| Parochial                                                                                                    |            | Parafialna (Parochial)                                                                                                    |           |
| Private                                                                                                    |            | Prywatna (Private)                                                                                                    |           |
| Public                                                                                                    | า          | Publiczna (Public)                                                                                                    |           |
| Other                                                                                                    | 1          | Inna (Other)                                                                                                    |           |
| Choose                                                                                                    | w szkole   | Wybierz                                                                                                    |           |
| Role *  Twoja rola Choose School Administrator                                                                                                    | w szkole   | Wybierz<br>Praca administracyjna                                                                                                    |           |
| Choose<br>School Administrator<br>Educator (Primary/Elementary)                                                                                                    | w szkole   | Wybierz<br>Praca administracyjna<br>Edukator/ka (szkoła podstawowa                                                                                                    | a)        |
| Choose<br>School Administrator<br>Educator (Primary/Elementary)<br>Educator (Middle/High School)                                                                                                    | w szkole   | Wybierz<br>Praca administracyjna<br>Edukator/ka (szkoła podstawowa<br>Edukator/ka (szkoła średnia)                                                                                                    | a)        |
| Choose<br>School Administrator<br>Educator (Primary/Elementary)<br>Educator (Middle/High School)<br>Educator (College/University)                                                                                                    | w szkole   | Wybierz<br>Praca administracyjna<br>Edukator/ka (szkoła podstawowa<br>Edukator/ka (szkoła średnia)<br>Edukator/ka (uniwersytet)                                                                                                    | a)        |
| Choose<br>School Administrator<br>Educator (Primary/Elementary)<br>Educator (Middle/High School)<br>Educator (College/University)<br>Educator (Informal)                                                                                                    | w szkole   | Wybierz<br>Praca administracyjna<br>Edukator/ka (szkoła podstawowa<br>Edukator/ka (szkoła średnia)<br>Edukator/ka (uniwersytet)<br>Edukator/ka (edukacja nieformal                                                                                                    | a)<br>na) |
| Choose<br>School Administrator<br>Educator (Primary/Elementary)<br>Educator (Middle/High School)<br>Educator (College/University)<br>Educator (Informal)<br>Librarian                                                                                                    | w szkole   | Wybierz<br>Praca administracyjna<br>Edukator/ka (szkoła podstawowa<br>Edukator/ka (szkoła średnia)<br>Edukator/ka (uniwersytet)<br>Edukator/ka (edukacja nieformal<br>Bibliotekarz/rka                                                                                         | a)<br>na) |
| Choose<br>School Administrator<br>Educator (Primary/Elementary)<br>Educator (Middle/High School)<br>Educator (College/University)<br>Educator (Informal)<br>Librarian<br>Graduate Student                                                                                                    | w szkole   | Wybierz<br>Praca administracyjna<br>Edukator/ka (szkoła podstawowa<br>Edukator/ka (szkoła średnia)<br>Edukator/ka (uniwersytet)<br>Edukator/ka (edukacja nieformal<br>Bibliotekarz/rka<br>Absolwent/ka                                                                         | a)<br>na) |
| Choose<br>School Administrator<br>Educator (Primary/Elementary)<br>Educator (Middle/High School)<br>Educator (College/University)<br>Educator (Informal)<br>Librarian<br>Graduate Student<br>Museum Professional                                                                                                    | h.duate    | Wybierz<br>Praca administracyjna<br>Edukator/ka (szkoła podstawowa<br>Edukator/ka (szkoła średnia)<br>Edukator/ka (uniwersytet)<br>Edukator/ka (edukacja nieformal<br>Bibliotekarz/rka<br>Absolwent/ka<br>Osoba pracujaca w muzeum                                             | a)<br>na) |
| Choose<br>School Administrator<br>Educator (Primary/Elementary)<br>Educator (Middle/High School)<br>Educator (College/University)<br>Educator (Informal)<br>Librarian<br>Graduate Student<br>Museum Professional<br>Technology Specialist                                                                                      | h<br>duate | Wybierz<br>Praca administracyjna<br>Edukator/ka (szkoła podstawowa<br>Edukator/ka (szkoła średnia)<br>Edukator/ka (uniwersytet)<br>Edukator/ka (edukacja nieformal<br>Bibliotekarz/rka<br>Absolwent/ka<br>Osoba pracująca w muzeum<br>Pracownik/ca techniczny/a                | a)<br>na) |
| Choose         School Administrator         Educator (Primary/Elementary)         Educator (Middle/High School)         Educator (College/University)         Educator (Informal)         Librarian         Graduate Student         Museum Professional         Technology Specialist         Teacher Trainee/Student Teacher | h<br>duate | Wybierz<br>Praca administracyjna<br>Edukator/ka (szkoła podstawowa<br>Edukator/ka (szkoła średnia)<br>Edukator/ka (uniwersytet)<br>Edukator/ka (edukacja nieformal<br>Bibliotekarz/rka<br>Absolwent/ka<br>Osoba pracująca w muzeum<br>Pracownik/ca techniczny/a<br>Stażysta/ka | a)<br>na) |

| Grade Level(s) * ←                                                                                  | Poziom kla                         | as, które uczysz      |                                                                                                    |                                                                  |
|----------------------------------------------------------------------------------------------------|------------------------------------|-----------------------|----------------------------------------------------------------------------------------------------|------------------------------------------------------------------|
| <ul> <li>Not Applicable</li> <li>7th</li> <li>10th</li> <li>Undergraduate</li> <li>Other</li> </ul> | □5th<br>□8th<br>□11th<br>□Graduate | ofth ←<br>9th<br>12th | Nie adekwatne (No<br>od 5 (=5. klasa SP)<br>do 12 (=4. klasa szl<br>Studia licencjackie<br>Studia magisterskie<br>Inne (Other) | t applicable)<br>koły średniej)<br>(Undergraduate)<br>(Graduate) |

# USC Shoah Foundation

| ✓ Choose       Wybierz         American Literature       Literatura amerykańska         Art/Art History       Witness?*         Órics       Sztuka/ Historia sztuki         Character Education       Wiedza o społeczeństwie         Politologia       Jezyk i literatura angielska         Ethics       Etropean History         European Literature       Literatura europejska         Retoryka       Jezyk i literature angielska         Eyka       Historia Europy         Literatura angielska       Literatura angielska         Etyka       Historia Europy         Literature auropejska       Retoryka         Jezyk obcy       Seminarium początkowe         Badania nad ludobójstwem       Edukacja obywatelska         Literatura dotycząca Zagłady       Badania nad Zagładą         Holocaust Studies       Nauki humanistyczne         Homanities       Nauki humanistyczne         Language and Composition       Kompetencje jezykowe         Edukacja prawna       Socjologia         Religion       Edukacja prawna         Sociology       Historia Stanów Zjednoczonych         Viried States History       Yisua Arts         World Cultures       Kulturoznawstwo         World Cultures | Subject Area *                 |                               |  |
|----------------------------------------------------------------------------------------------------|--------------------------------|-------------------------------|--|
| American Literature<br>Art/Art HistoryWitness?*Art/Art HistoryWitness?*Character Education<br>Cinema<br>CivicsWitness?*Character Education<br>CinemaWitness?*Contemporary World Issues<br>English Language Arts<br>EthicsPolitologia<br>Jezyk ilteratura angielska<br>Etyka<br>Historia Europy<br>Literature auropejska<br>Retoryka<br>Jezyk obcyEuropean Literature<br>Expository Reading and Writing<br>Foreign Language<br>Foreign Language<br>Government<br>Holocaust Studies<br>Language and Composition<br>Media Literacy<br>Psychology<br>ReligionHolocaust Studies<br>Beinari in Justice<br>Sociology<br>United States History<br>Visual Arts<br>World Cultures<br>World Cultures<br>World HistoryWorld Cultures<br>World History<br>World Literature<br>Other                                                                                                    | ✓ Choose                       | Wybierz                       |  |
| Art/Art HistoryWitness?Character EducationWychowawstwoCinemaWiedza o społeczeństwieContemporary World IssuesPolitologiaEnglish Language ArtsJęzyk i literatura angielskaEthicsEthicsEuropean HistoryLiterature auropejskaRetorykaJęzyk obcyForeign LanguageJęzyk obcyFreshman SeminarJęzyk obcyGenocide StudiesBadania nad ludobójstwemHolocaust StudiesBadania nad ludobójstwemHolocaust StudiesBadania nad ZagladąHumanitiesNauki humanistyczneLanguage and CompositionKompetencje językoweBeligionSeciologySeciologyPologiaUnited States HistoryHistoria Stanów ZjednoczonychVisual ArtsKulturoznawstwoWorld LiteratureHistoria Stanów ZjednoczonychVorid LiteratureLiterature powszechnaUnited Stater PolyceLiterature powszechnaLiteratureLiterature powszechnaLiteratureLiterature powszechna                                                                                                    | American Literature            | Literatura amerykańska        |  |
| Character EducationWychowawstwoCinemaKinematografiaCivicsWiedza o spoleczeństwieContemporary World IssuesPolitologiaEnglish Language ArtsJęzyk i literatura angielskaEthicsEtykaEuropean HistoryLiteratura europejskaExpository Reading and WritingRetorykaForeign LanguageJęzyk obcyFreshman SeminarSeminarium początkoweGenocide StudiesBadania nad ludobójstwemGovernmentEdukacja obywatelskaHolocaust LiteratureLiteratura dotycząca ZagladyHolocaust StudiesBadania nad ZagladąNauki humanistyczneKompetencje językoweEdukacja prawnaSociologyUnited States HistoryPsychologiaVisual ArtsSociologyWorld LiteratureHistoria Stanów ZjednoczonychVisual ArtsStuti wizualneWorld LiteratureHistoria powszechnaUnited StatersIteratura outer powszechnaLiteratureLiteratura powszechnaLiteratureHistoria powszechnaLiteratureHistoria powszechna                                                                                                    | Art/Art History Witness? "     | Sztuka/ Historia sztuki       |  |
| CinemaKinematografiaCivicsWiedza o społeczeństwieContemporary World IssuesPolitologiaEnglish Language ArtsJęzyk i literatura angielskaEthicsEtykaEuropean HistoryHistoria EuropyEuropean LiteratureLiteratura europejskaRetorykaJęzyk kocyForeign LanguageJęzyk kocyFreshman SeminarSeminarium początkoweGovernmentEdukacja obywatelskaHolocaust LiteratureLiteratura dutycząca ZagładyBadania nad LudobójstwemEdukacja obywatelskaLiterature dotycząca ZagładyBadania nad ZagładąHumanitiesNauki humanistyczneLanguage and CompositionReligiaReligionReligiaSeminar in JusticeEdukacja prawnaSociologySociologiaUnited States HistoryHistoria Stanów ZjednoczonychVisual ArtsSztuki wizualneWorld CulturesKulturoznawstwoWorld LiteratureHistoria powszechnaUnited StatureLiterature otwozechnaUnited StatureLiteratureWorld LiteratureIterature otwozechnaUnited StatureMistoria powszechnaUniter StatureHistoria powszechnaUniter StatureHistoria powszechnaUniter StatureLiterature otwozechnaUniter StatureHistoria powszechnaUniter StatureHistoria powszechnaUniter StatureLiteratureKorie DeveHistoria powszechnaUtieratureLiterature p                                                                    | Character Education            | Wychowawstwo                  |  |
| CivicsWiedza o społeczeństwieContemporary World IssuesPolitologiaEnglish Language ArtsJęzyk i literatura angielskaEthicsEthicsEuropean LiteratureEtykaExpository Reading and WritingRetorykaForeign LanguageJęzyk obcyForeign LanguageJęzyk obcyFreshman SeminarGovernmentGovernmentEdukacja obywatelskaHolocaust LiteratureLiteratura dotycząca ZagładyHolocaust StudiesBadania nad ZagładąMumanitiesNauki humanistyczneLanguage and CompositionReligiaMedia LiteracyPsychologiaPsychologyReligiaSeminar in JusticeScojologiaSociologyUnited States HistoryVisual ArtsStatistria Stanów ZjednoczonychWorld LiteratureHistoria powszechnaUnited States HistoryHistoria powszechnaLiteratureLiteratura opowszechnaLiteratureLiteratura powszechnaLiteratureLiteratura powszechna                                                                                                    | Cinema                         | Kinematografia                |  |
| Contemporary World IssuesPolitologiaEnglish Language ArtsJęzyk i literatura angielskaEthicsEtykaEuropean HistoryHistoria EuropyEuropean LiteratureLiteratura europejskaExpository Reading and WritingRetorykaForeign LanguageJęzyk obcyFreshman SeminarSeminarium początkoweGovernmentEdukacja obywatelskaHolocaust LiteratureLiteratura dotycząca ZagładyHolocaust StudiesBadania nad ZagładąHumanitiesNauki humanistyczneLanguage and CompositionReligiaMedia LiteracyEdukacja prawnaSociologySociologiaUnited States HistoryHistoria Stanów ZjednoczonychVisual ArtsSztuki wizualneWorld LiteratureLiteratura powszechnaUnited LiteratureLiteratura powszechnaUnited LiteratureLiteratura medialnaPsychologiaReligiaEdukacja prawnaSocjologiaMorid LiteratureHistoria Stanów ZjednoczonychVorid LiteratureLiteratura powszechnaUnterLiterature powszechnaLiteratureLiteratura powszechna                                                                                                    | Civics                         | Wiedza o społeczeństwie       |  |
| English Language ArtsJęzyk i literatura angielskaEthicsEtykaEuropean HistoryHistoria EuropyEuropean LiteratureLiteratura europejskaExpository Reading and WritingRetorykaForeign LanguageJęzyk obcyFreshman SeminarSeminarium początkoweGenocide StudiesBadania nad ludobójstwemGovernmentEdukacja obywatelskaHolocaust LiteratureLiteratura dotycząca ZagładyHolocaust StudiesNauki humanistyczneLanguage and CompositionKompetencje językoweMedia LiteracyPsychologiaPsychologyPsychologiaReligionReligiaSociologySociologiaUnited States HistoryHistoria Stanów ZjednoczonychVisual ArtsSztuki wizualneWorld LiteratureHistoria Stanów ZjednoczonychVisual ArtsSztuki wizualneWorld LiteratureHistoria powszechnaUhterHistoria powszechnaLiteratureLiterature powszechna                                                                                                    | Contemporary World Issues      | Politologia                   |  |
| EthicsEtykaEuropean LiteratureEtykaEuropean LiteratureHistoria EuropyExpository Reading and WritingReforykaForeign LanguageJęzyk obcyFreshman SeminarBadania nad ludoböjstwemGenocide StudiesBadania nad ludoböjstwemGovernmentEdukacja obywatelskaHolocaust LiteratureLiteratura dotycząca ZagładyHolocaust StudiesBadania nad ZagładąHumanitiesNauki humanistyczneLanguage and CompositionKompetencje językoweBeligionPsychologiaSeminar in JusticeEdukacja prawnaSociologySocjologiaUnited States HistoryHistoria Stanów ZjednoczonychVisual ArtsSztuki wizualneWorld CulturesKulturoznawstwoWorld LiteratureHistoria powszechnaOtherLiterature powszechna                                                                                                    | English Language Arts          | Język i literatura angielska  |  |
| European HistoryHistoria EuropyEuropean LiteratureLiteratura europejskaExpository Reading and WritingRetorykaForeign LanguageJezyk obcyFreshman SeminarBadania nad ludobójstwemGovernmentEdukacja obywatelskaHolocaust LiteratureLiteratura dotycząca ZagładyHolocaust StudiesBadania nad ZagładąHumanitiesNauki humanistyczneLanguage and CompositionKompetencje językoweMedia LiteracyPsychologiaReligionReligiaSociologyEdukacja prawnaSociologySocjologiaUnited States HistoryHistoria Stanów ZjednoczonychVisual ArtsKulturoznawstwoWorld LiteratureHistoria powszechnaUnterLiteratureOtherLiterature                                                                                                    | Ethics                         | Etyka                         |  |
| European LiteratureLiteratura europejskaExpository Reading and WritingRetorykaForeign LanguageJęzyk obcyFreshman SeminarSeminarium początkoweGenocide StudiesBadania nad ludobójstwemGovernmentEdukacja obywatelskaHolocaust LiteratureLiteratura dotycząca ZagładyHolocaust StudiesBadania nad ZagładąHumanitiesNauki humanistyczneLanguage and CompositionKompetencje językoweMedia LiteracyPsychologiaPsychologyReligiaSociologyEdukacja prawnaSociologySocjologiaUnited States HistoryHistoria Stanów ZjednoczonychVisual ArtsSztuki wizualneWorld LiteratureLiterature opwszechnaOtherLiterature opwszechna                                                                                                    | European History               | Historia Europy               |  |
| Expository Reading and Writing<br>Foreign LanguageRetoryka<br>Język obcyFreshman SeminarJęzyk obcyGenocide StudiesBadania nad ludobójstwemGovernmentEdukacja obywatelskaHolocaust LiteratureLiteratura dotycząca ZagładyHolocaust StudiesBadania nad ZagładąHumanitiesNauki humanistyczneLanguage and CompositionKompetnicje językoweMedia LiteracyPsychologiaPsychologyPsychologiaReligionEdukacja rewnaSociologySociologiaUnited States HistoryHistoria Stanów ZjednoczonychVisual ArtsSztuki wizualneWorld LiteratureHistoria powszechnaOtherLiterature                                                                                                    | European Literature            | Literatura europejska         |  |
| Foreign LanguageJęzyk obcyFreshman SeminarSeminarium początkoweGenocide StudiesBadania nad ludobójstwemGovernmentEdukacja obywatelskaHolocaust LiteratureLiteratura dotycząca ZagładyHolocaust StudiesBadania nad ZagładąHumanitiesNauki humanistyczneLanguage and CompositionKompetencje językoweMedia LiteracyEdukacja medialnaPsychologyPsychologiaReligionReligiaSociologyUnited States HistoryVisual ArtsSocjologiaWorld CulturesSztuki wizualneWorld LiteratureLiteratureOtherInee                                                                                                    | Expository Reading and Writing | Retoryka                      |  |
| Freshman SeminarSeminarium początkoweGenocide StudiesBadania nad ludobójstwemGovernmentEdukacja obywatelskaHolocaust LiteratureLiteratura dotycząca ZagładyHolocaust StudiesBadania nad ZagładąHumanitiesNauki humanistyczneLanguage and CompositionKompetencje językoweMedia LiteracyEdukacja medialnaPsychologyPsychologiaReligionReligiaSociologyLdukacja prawnaSociologySociologiaUnited States HistoryHistoria Stanów ZjednoczonychVisual ArtsSztuki wizualneWorld CulturesKulturoznawstwoWorld LiteratureHistoria powszechnaOtherInne                                                                                                    | Foreign Language               | Język obcy                    |  |
| Genocide StudiesBadania nad ludobójstwemGovernmentEdukacja obywatelskaHolocaust LiteratureLiteratura dotycząca ZagładyHolocaust StudiesBadania nad ZagładąHumanitiesNauki humanistyczneLanguage and CompositionKompetencje językoweMedia LiteracyEdukacja medialnaPsychologyPsychologiaReligionReligiaSociologyEdukacja prawnaSociologySocjologiaUnited States HistoryHistoria Stanów ZjednoczonychVisual ArtsSztuki wizualneWorld CulturesKulturoznawstwoWorld LiteratureHistoria powszechnaOtherInne                                                                                                    | Freshman Seminar               | Seminarium początkowe         |  |
| GovernmentEdukacja obywatelskaHolocaust LiteratureLiteratura dotycząca ZagładyHolocaust StudiesBadania nad ZagładąHumanitiesNauki humanistyczneLanguage and CompositionKompetencje językoweMedia LiteracyEdukacja medialnaPsychologyPsychologiaReligionReligiaSociologySociologiaUnited States HistoryHistoria Stanów ZjednoczonychVisual ArtsSztuki wizualneWorld CulturesKulturoznawstwoWorld LiteratureLiterature powszechnaOtherInne                                                                                                    | Genocide Studies               | Badania nad ludobójstwem      |  |
| Holocaust LiteratureHolocaust StudiesHumanitiesLanguage and CompositionMedia LiteracyPsychologyReligionSeminar in JusticeSociologyUnited States HistoryVisual ArtsWorld CulturesWorld LiteratureWorld LiteratureOther                                                                                                    | Government                     | Edukacja obywatelska          |  |
| Holocaust StudiesBadania nad ZagładąHumanitiesNauki humanistyczneLanguage and CompositionKompetencje językoweMedia LiteracyEdukacja medialnaPsychologyPsychologiaReligionReligiaSociologyEdukacja prawnaSociologySocjologiaUnited States HistoryHistoria Stanów ZjednoczonychVisual ArtsSztuki wizualneWorld CulturesKulturoznawstwoWorld LiteratureLiterature powszechnaOtherInne                                                                                                    | Holocaust Literature           | Literatura dotycząca Zagłady  |  |
| HumanitiesNauki humanistyczneLanguage and CompositionKompetencje językoweMedia LiteracyEdukacja medialnaPsychologyPsychologiaReligionReligiaSeminar in JusticeEdukacja prawnaSociologySocjologiaUnited States HistoryHistoria Stanów ZjednoczonychVisual ArtsSztuki wizualneWorld CulturesKulturoznawstwoWorld LiteratureLiteratura powszechnaOtherInne                                                                                                    | Holocaust Studies              | Badania nad Zagładą           |  |
| Language and CompositionKompetencje językoweMedia LiteracyEdukacja medialnaPsychologyPsychologiaReligionReligiaSeminar in JusticeEdukacja prawnaSociologySocjologiaUnited States HistoryHistoria Stanów ZjednoczonychVisual ArtsSztuki wizualneWorld CulturesKulturoznawstwoWorld LiteratureLiteratura powszechnaOtherInne                                                                                                    | Humanities                     | Nauki humanistyczne           |  |
| Media LiteracyEdukacja medialnaPsychologyPsychologiaReligionReligiaSeminar in JusticeEdukacja prawnaSociologySocjologiaUnited States HistoryHistoria Stanów ZjednoczonychVisual ArtsSztuki wizualneWorld CulturesKulturoznawstwoWorld LiteratureLiteratura powszechnaOtherInne                                                                                                    | Language and Composition       | Kompetencje jezykowe          |  |
| PsychologyPsychologiaReligionPsychologiaSeminar in JusticeEdukacja prawnaSociologySocjologiaUnited States HistorySocjologiaVisual ArtsSztuki wizualneWorld CulturesKulturoznawstwoWorld LiteratureLiteratura powszechnaOtherInne                                                                                                    | Media Literacy                 | Edukacja medialna             |  |
| ReligionReligiaSeminar in JusticeEdukacja prawnaSociologySocjologiaUnited States HistoryHistoria Stanów ZjednoczonychVisual ArtsSztuki wizualneWorld CulturesKulturoznawstwoWorld LiteratureLiteratura powszechnaOtherInne                                                                                                    | Psychology                     | Psychologia                   |  |
| Seminar in JusticeEdukacja prawnaSociologyEdukacja prawnaUnited States HistorySocjologiaVisual ArtsHistoria Stanów ZjednoczonychWorld CulturesKulturoznawstwoWorld HistoryHistoria powszechnaWorld LiteratureLiteratura powszechnaOtherInne                                                                                                    | Religion                       | Religia                       |  |
| SociologySocjologiaUnited States HistorySocjologiaVisual ArtsHistoria Stanów ZjednoczonychWorld CulturesSztuki wizualneWorld HistoryHistoria powszechnaWorld LiteratureLiteratura powszechnaOtherInne                                                                                                    | Seminar in Justice             | Edukacja prawna               |  |
| United States History       Historia Stanów Zjednoczonych         Visual Arts       Sztuki wizualne         World Cultures       Kulturoznawstwo         World Literature       Literatura powszechna         Other       Inne                                                                                                    | Sociology                      | Socjologia                    |  |
| Visual Arts       Sztuki wizualne         World Cultures       Kulturoznawstwo         World Literature       Historia powszechna         Other       Inne                                                                                                    | United States History          | Historia Stanów Zjednoczonych |  |
| World Cultures     Kulturoznawstwo       World Literature     Historia powszechna       Other     Inne                                                                                                    | Visual Arts                    | Sztuki wizualne               |  |
| World History     Historia powszechna       World Literature     Literatura powszechna       Other     Inne                                                                                                    | World Cultures                 | Kulturoznawstwo               |  |
| Other Literature Literature Duppe                                                                                                    | World History                  | Historia powszechna           |  |
| Other                                                                                                    | World Literature               | Literatura powszechna         |  |
|                                                                                                    | Other                          | Inne                          |  |

| How did you hear about IWitness? * 🗲              | Skąd dowiedziałeś/aś się o IWitness?       |
|---------------------------------------------------|--------------------------------------------|
| ✓ Choose                                          | Wybierz                                    |
| USC Shoah Foundation Web site or Social Media     | Strona lub profil USC Shoah Foundation     |
| Blog                                              | Blog                                       |
| Colleague/Friend                                  | Od znajomej osoby                          |
| Conference or Workshop                            | Konferencja lub warsztat                   |
| Discovery Education                               | Program Discovery Education                |
| Echoes & Reflections                              | Projekt Echoes & Reflections               |
| Facing History and Ourselves                      | Facing History and Ourselves               |
| Internet search                                   | Wyszukiwanie internetowe                   |
| Print Media                                       | Media drukowane                            |
| Received an invitation to join                    | Otrzymałem/am zaproszenie                  |
| Social Media (Twitter, Facebook, Google Plus)     | Media społecznościowe                      |
| Teacher Innovation Network                        | Sieć Teaching Innovation                   |
| Center for Initiatives in Jewish Education (CIJE) | Center for Initiatives in Jewish Educatior |
| Other                                             | Inne                                       |

## iwitness.usc.edu

#### 4

Na dole strony kwestionariusza należy potwierdzić (zaznaczając dwa kwadraty) zapoznanie się z zasadami korzystania z IWitness i zasadami funkcjonowania społeczności IWitness (tekst jest zamieszczony wyłącznie po angielsku).

USC Shoah Foundation

#### Po zakreśleniu ww. kwadratów, należy kliknąć przycisk "Submit" (Wyślij).

| Other Comments   Inne uwagi   Inne uwagi   I agree to the Terms of Use   Zgadzam się na warunki użytkowania   Zapoznałam/em się z zasadami                                                                                       | Reason for Joining                                                                                                    | Powód rejestrac                                                        |
|----------------------------------------------------------------------------------------------------|----------------------------------------------------------------------------------------------------|------------------------------------------------------------------------|
| Other Comments       Inne uwagi         Inne uwagi       Inne uwagi         I agree to the Terms of Use       Zgadzam się na warunki użytkowania         I have read the Community Guidelines       Zapoznałam/em się z zasadami |                                                                                                    |                                                                        |
| Other Comments       Inne uwagi         Inne uwagi       Inne uwagi         I agree to the Terms of Use       Zgadzam się na warunki użytkowania         I have read the Community Guidelines       Zapoznałam/em się z zasadami |                                                                                                    |                                                                        |
| <ul> <li>I agree to the Terms of Use</li> <li>Zgadzam się na warunki użytkowania</li> <li>I have read the Community Guidelines</li> <li>Zapoznałam/em się z zasadami</li> </ul>                                                  | Other Comments <                                                                                                    | Inne uwagi                                                             |
| <ul> <li>✓ I agree to the Terms of Use</li> <li>✓ I have read the Community Guidelines</li> <li>✓ I have read the Community Guidelines</li> </ul>                                                                                |                                                                                                    |                                                                        |
| I agree to the Terms of Use Zgadzam się na warunki użytkowania       I baye read the Community Guidelines     Zapoznałam/em się z zasadami                                                                                       |                                                                                                    |                                                                        |
|                                                                                                    |                                                                                                    |                                                                        |
|                                                                                                    | <ul> <li>I agree to the Terms of Use</li> <li>Zgadzam się</li> <li>I have read the Community Guidelines</li> <li>Zapozna<br/>funkcjone</li> </ul> | na warunki użytkowania<br>łam/em się z zasadami<br>owania społeczności |

3. Po potwierdzeniu adresu email, Twoje konto IWitness zostanie aktywowane.

### Rejestracja ucznia/uczennicy

Uczniowie i uczennice mogą uzyskać dostęp do platformy po tym, kiedy nauczyciel/nauczycielka prześle im zaproszenie.

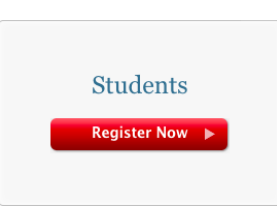

- 1. Uczniowie i uczennice powinni kliknąć w przycisk "Students".
- 2. Następnie muszą wypełnić kwestionariusz podając wymagane dane ("Keycode", czyli kod do zajęć wymagany do rejestracji otrzymają od nauczyciela/lki), a później kliknąć "Submit" (Wyślij).

|                                  | Enter the keycode that was provided by your instructor: Wpisz kod po                                                                                                    | odany   |
|----------------------------------|----------------------------------------------------------------------------------------------------|---------|
|                                  | User Name                                                                                                    | yciela/ |
|                                  | Kazwa użytkown                                                                                                    | ika     |
|                                  | First Name                                                                                                    |         |
|                                  | K Imię                                                                                                    |         |
|                                  |                                                                                                    |         |
|                                  | Choose Password                                                                                                    |         |
|                                  | Kenter Wight Wight |         |
|                                  | Confirm Password                                                                                                    |         |
| Zgadzam się                      | Powtorz hasło                                                                                                    |         |
| na warunki użytkowania           | Hasło musi być dłuższe niż 6 znakć     Jagree to the Terms of Use                                                                                                    | ŚW      |
| Zapoznałem/am się                | I have read the Community Guidelines                                                                                                    |         |
| z wytycznymi dla<br>społeczności | Submit         Kliknij Submit ("Wyślij"),           aby zakończyć rejestrację                                                                                                    |         |
|                                  | You will be taken to your Dashboard where you can access your account, view your group news feed, see assigned activities and more                                                                                                    |         |

3. Po rejestracji, uczniowie i uczennice natychmiast przypisani są do swoich grup.